**Returning Resident Program Intake** 

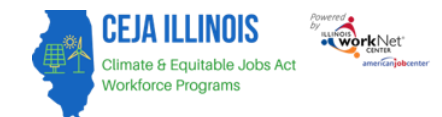

### Purpose:

On the intake screen, grantees have access to their designated organizations' customer information and related program applications, career assessments, service needs assessments, enrollment status, participant summary information, and resources.

#### Who Enters/Maintains Data

• Grantees enter and update customer program intake information.

#### **Access Participant Details**

- 1. Log into www.illinoisworknet.com.
- 2. Select My Dashboard.
- 3. Select Customer Support Center under Partner Tools.
- 4. Select Groups in the top menu.
- 5. Select the group CEJA/FEJA Programs.
- 6. On the customer list page, Service Providers can add intake information for each customer within the program.

#### **Start Intake Process**

- 1. Use the following search fields to narrow results to a specific subset of customers.
- 2. Select the Last Name of the customer to access customer-level details.
- 3. Click on the Intake tab located at the top of the menu

## **Complete Application**

- 1. Click the Complete Application with Customer button.
- 2. The application will be prepopulated with information from the prescreening. Confirm the information is correct and complete the remaining application fields. Save the information and go to the next page.
- 3. The system will complete an eligibility check. If information was incorrectly added to the system, go back to the demographic information section and make updates.
- 4. If the customer is eligible, select the applicable program. The application summary page will show. Click the button at the bottom of the page to return to the Intake page.
- 5. If the customer is not eligible, you can direct them to self-access resources in Illinois workNet or their local Illinois workNet Center/American Job's Center.

# **Returning Resident Program Intake**

April 2025 v2

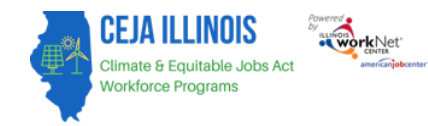

### Add Career Assessment

Click on the button to Add a Career Assessment

- 1. Answer the following questions with the customers' information:
  - a. Assessment Date
  - Some jobs have lifting requirements. Please indicate whether you are able to lift this amount of weight.
  - c. Many of the apprenticeship programs require people to stand for long periods of time. Please indicate whether you are able to stand for long periods of time.
  - d. Career Goal
  - e. Secondary Career Goal
  - f. Are there specific careers you are interested in pursuing? (Select at least one)
- 2. Click the Save button to save results.

| Assessment Date *                                                                                                    | 4/21/2025                                                                                                    | 1 |
|----------------------------------------------------------------------------------------------------|----------------------------------------------------------------------------------------------------|---|
| Some jobs have lifting                                                                                                    | Select Response                                                                                                    |   |
| indicate whether you<br>are able to lift this<br>amount of weight.*                                                                                                    |                                                                                                    |   |
| Many of the<br>apprenticeship<br>programs require                                                                                                    | Select Response v                                                                                                    |   |
| people to stand for<br>long periods of time.<br>Please indicate<br>whether you are able<br>to stand for long<br>periods of time *                                                                                                    |                                                                                                    |   |
| Career Goal *                                                                                                    | Select Response                                                                                                    |   |
| Secondary Career<br>Goal *                                                                                                    | Select Response                                                                                                    |   |
| Are there specific careers y                                                                                                    | ou are interested in pursing? (Select at least one) *                                                                                                    |   |
| Solar & Wind                                                                                                    |                                                                                                    |   |
| Solar sales repr                                                                                                    | esentatives and assessors                                                                                                    |   |
| <ul> <li>Wind turbine service technicians</li> </ul>                                                                                                    |                                                                                                    |   |
| <ul> <li>Iron workers (in</li> </ul>                                                                                                    | nstalling wind turbines and solar)                                                                                                    |   |
|                                                                                                    |                                                                                                    |   |
| Automotive (EV Focu                                                                                                    | 16)                                                                                                    |   |
| <ul> <li>Electric vehicle</li> <li>Bus and truck n</li> </ul>                                                                                                    | service technicians, mechanics<br>nechanics                                                                                                    |   |
| Electric vehicle     Bus and truck n  Electrical     Electrician                                                                                                    | osovice technicians, mechanics<br>nechanics                                                                                                    |   |
| Electric vehicle     Bus and truck n  Electrical     Electrician     Electrician                                                                                                    | er                                                                                                    |   |
| <ul> <li>Electric vehicle</li> <li>Bus and truck n</li> <li>Electrical</li> <li>Electrician</li> <li>Electrician help</li> <li>Electricial &amp; electrical</li> </ul>                                                                                                    | er<br>tronic engineering technicians                                                                                                    |   |
| Electric vehicle     Bus and truck n Electrical     Electrician     Electrician help     Electrician & electrician & electrician     Green Building Construction la                                                                                                    | er<br>erction engineering technicians<br>truction<br>borers (including weatherization installers)                                                                                                    |   |
| Electric vehicle     Bus and truck n Electrical     Electrician     Electrician help     Electrician & electrician & electrician     Green Building Cons     Construction al     Carpenters                                                                                                | er<br>echanics<br>er<br>ctronic engineering technicians<br>truction<br>borers (including weatherization installers)                                                                                                    |   |
| Electric vehicle     Bus and truck n Electrical     Electrician     Electrician help     Electrical & elec Green Building Cons     Construction la     Cargentes     Roofers                                                                                                    | er<br>echanics<br>echanics<br>er<br>ctronic engineering technicians<br>truction<br>borers (including weatherization installers)                                                                                                    |   |
| Electric vehicle     Bus and truck n     Electrical     Electrical     Electrical help     Electrical & elect     Green Building Cons     Construction la     Garpenters     Roofers     Construction &                                                                                    | er<br>echanics<br>er<br>tronic engineering technicians<br>truction<br>borers (including weatherization installers)<br>building inspectors (including energy auditors)                                                                                                    |   |
| Electric vehicle     Bus and truck n     Electrical     Electrician     Electrician     Electrician help     Electrical & elect     Green Building Cons     Construction la     Carpenters     Roofers     Construction & Manufacturing clean     Sheet metal wo                           | er<br>echonicans, mechanics<br>eer<br>ctronic engineering technicians<br>truction<br>borers (including weatherization installers)<br>: building inspectors (including energy auditors)<br>:energy technologies<br>riker                                                                                                    |   |
| Electric vehicle     Bus and truck n      Electrical     Electrician     Electrician     Electrician help     Electrical & elec      Green Building Cons     Construction la     Carpenters     Roofers     Construction & Manufacturing clean     Sheet metal wc     Machinist            | evrice technicians, mechanics<br>nechanics<br>er<br>ctronic engineering technicians<br>truction<br>borers (including weatherization installers)<br>: building inspectors (including energy auditors)<br>: building inspectors (including energy auditors)<br>renergy technologies<br>viker                                                  |   |
| Electric vehicle     Bus and truck r      Electrical     Electrician     Electrician help     Electrician & elec     Green Building Cons     Construction 18     Carpenters     Roofers     Construction &      Manufacturing clean     Sheet metal we     Machinist     Electrical & elec | er<br>er<br>tronic engineering technicians<br>truction<br>borers (including weatherization installers)<br>: building inspectors (including energy auditors)<br>: energy technologies<br>riker<br>ctronics repairers, commercial and industrial equipment                                                                                    |   |
| Electric vehicle     Bus and truck n     Electrical     Electrical     Electrical kelec     Green Building Cons     Construction la     Carpenters     Roofers     Construction &     Manufacturing clean     Sheet metal wc     Machinet tool s/                                          | er<br>er<br>tronic engineering technicians<br>truction<br>borers (including weatherization installers)<br>: building inspectors (including energy auditors)<br>: building inspectors (including energy auditors)<br>: energy technologies<br>ricer<br>ctronics repairers, commercial and industrial equipment<br>etters, operators, tenders |   |

I am interested in learning about clean energy careers

ADD CAREER ASSESSMENT

#### Service Needs Assessment

#### **Enter Customer Status**

- 1. Customer Status will be generated by the system based on the customer's progress in the system:
  - a. Prescreening application not complete.
  - b. Applicant if eligible/application complete.
  - c. Not Enrolled Not Eligible not eligible based on prescreening/application.
  - d. Not Enrolled Declined to Participate if the checkbox is selected on the intake tab.
  - e. Enrolled when the first service has a started status.
  - f. Withdrew The customer has withdrawn from the program.
  - g. Complete The customer has completed all training modules.
  - h. Exited with follow-up all services are marked as complete or withdrawn. Additional services cannot be added to the system.
  - i. Exited with no follow-up The customer has completed all training and services and follow-up is no longer required.

## **Training & Services/Career Plan**

- 1. Before proceeding to the Training & Services/Career Plan, read the instructions
- 2. Click on the check box to confirm you have provided the participant instructions on the features and how

## **Returning Resident Program Intake**

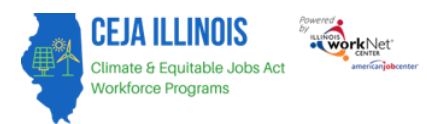

April 2025 v2

#### to navigate their career plan

#### 3. Click on the Go to the Customer's Training & Services/Career Plan button

# Note: For more details on how to navigate the Training Services screen, refer to the Training/Services Instructions Guide.

#### 5. Use Customer's Training & Services/Career Plan to:

#### 1. Use Customer's Career Plan to:

- 1. Discuss initial application responses saved in the career plan and add a summary to the plan.
- Discuss goals based on the customer's current situation and where they want to be. Add goals to the plan.
- Discuss steps/services that can help them reach their goals. Add the steps/services and related information to the plan.
- Make sure the customer agrees to the plan. If not, make adjustments so they are on-board with the plan.
- Have the customer sign the plan either electronically (paper copy is not needed) or physically (paper copy is needed).
- 2. Make sure the customer knows how to view their plan online through their Illinois workNet account.
  - They should know the plan is a communication tool and they should review and ask for any adjustments to the plan.
  - 2. Let them know they may be asked to electronically sign the career plan if changes are made.
  - 3. Let them know they can see a history of updates to their plan
  - Let them know there are other resources in the plan that can help them update their resume and find a job.

#### 3. Update the plan as needed

- 1. Add case notes.
- 2. Update steps/services as they are started, updated, and completed.
- 3. Have the customer electronically sign their career plan as needed.

have provided the customer with features and how to access their career plan.

Go to the Customer's Training & Services/Career Plan

The Illinois workNet Center System, an American Job Center, is an equal opportunity employer/program. Auxiliary aids and services are available upon request to individuals with disabilities. All voice telephone numbers may be reached by persons using TTY/TDD equipment by calling TTY (800) 526-0844 or 711. This workforce product was funded by a grant awarded by the U.S. Department of Labor's Employment and Training Administration. For more information, please refer to the footer at the bottom of any webpage at illinoisworknet.com.